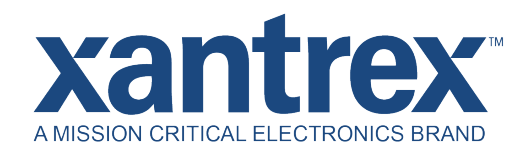

## Upgrade Procedure for FREEDOM XC PRO Inverter/Charger Firmware

818-2010 and 818-3010

## WHAT YOU NEED:

Download the latest firmware version from www.xantrex.com Computer | Internet Connection | USB Drive | Access to FREEDOM XC PRO inverter/charger

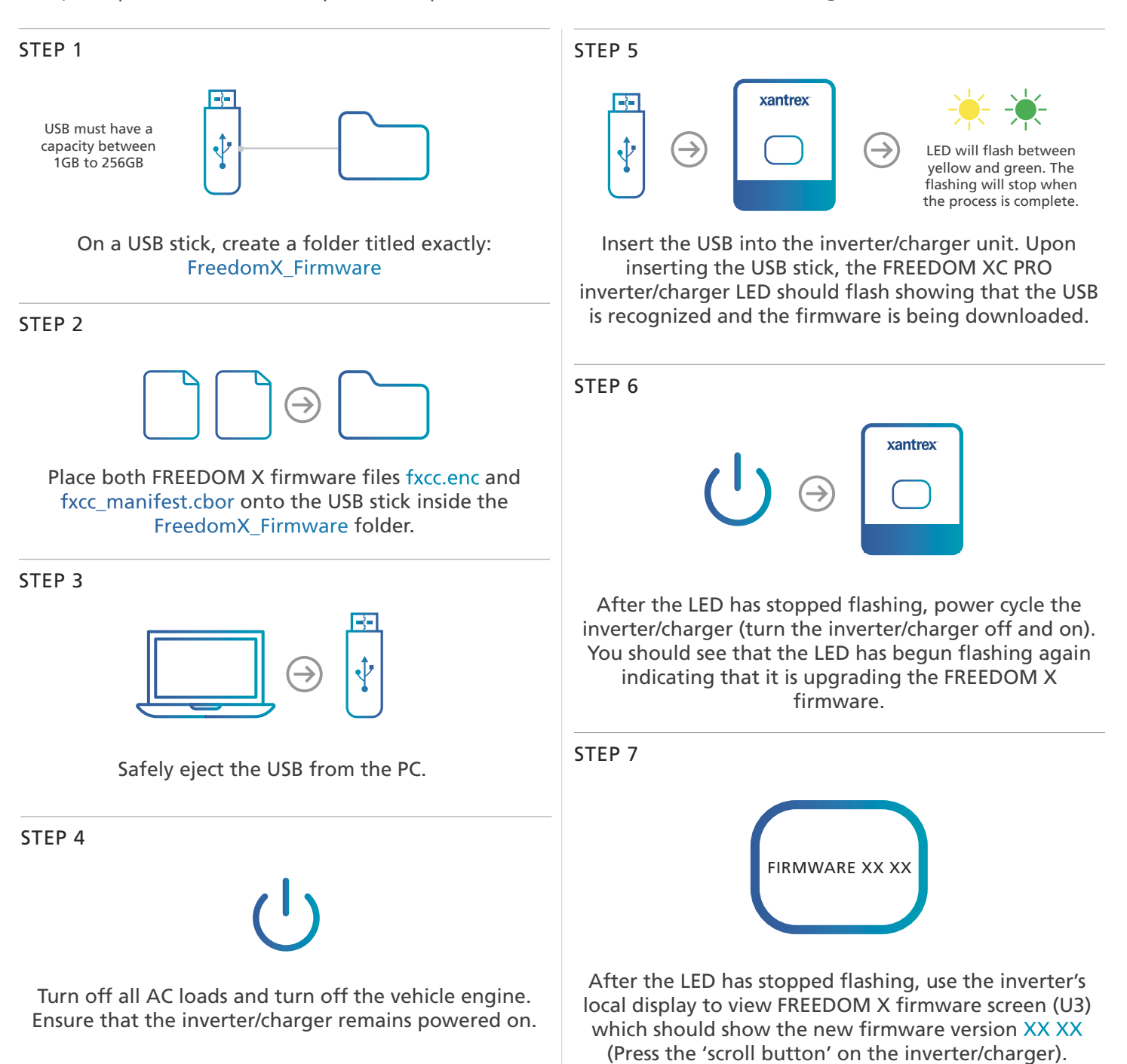